## How to add the Vitality App to Your Tablet or Phone

Go to <u>https://www.anitaperrigo.com/</u> and click on the button to enter the online coaching studio.

When you visit the site using the **Safari mobile browser on an iOS device** or **Google Chrome on an Android device**, you will see a pop-up at the bottom of the screen with the Vitality app icon.

## Instructions for Android Devices

1. Tap Add to homescreen.

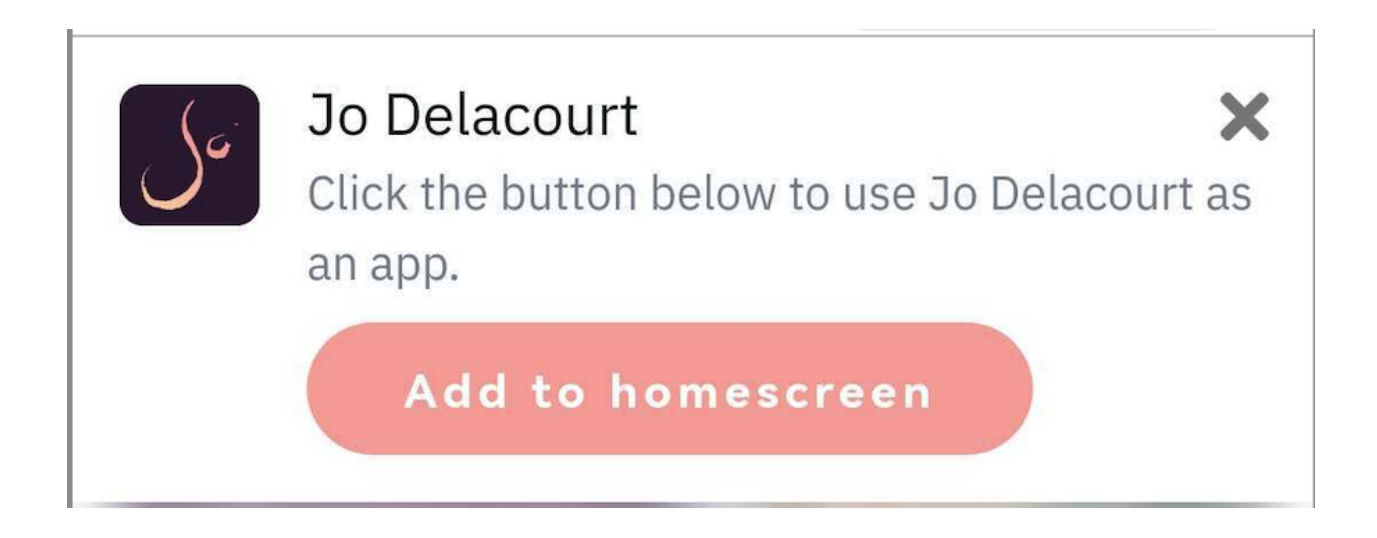

2. A pop-up will appear asking to Install the app, tap **Install**.

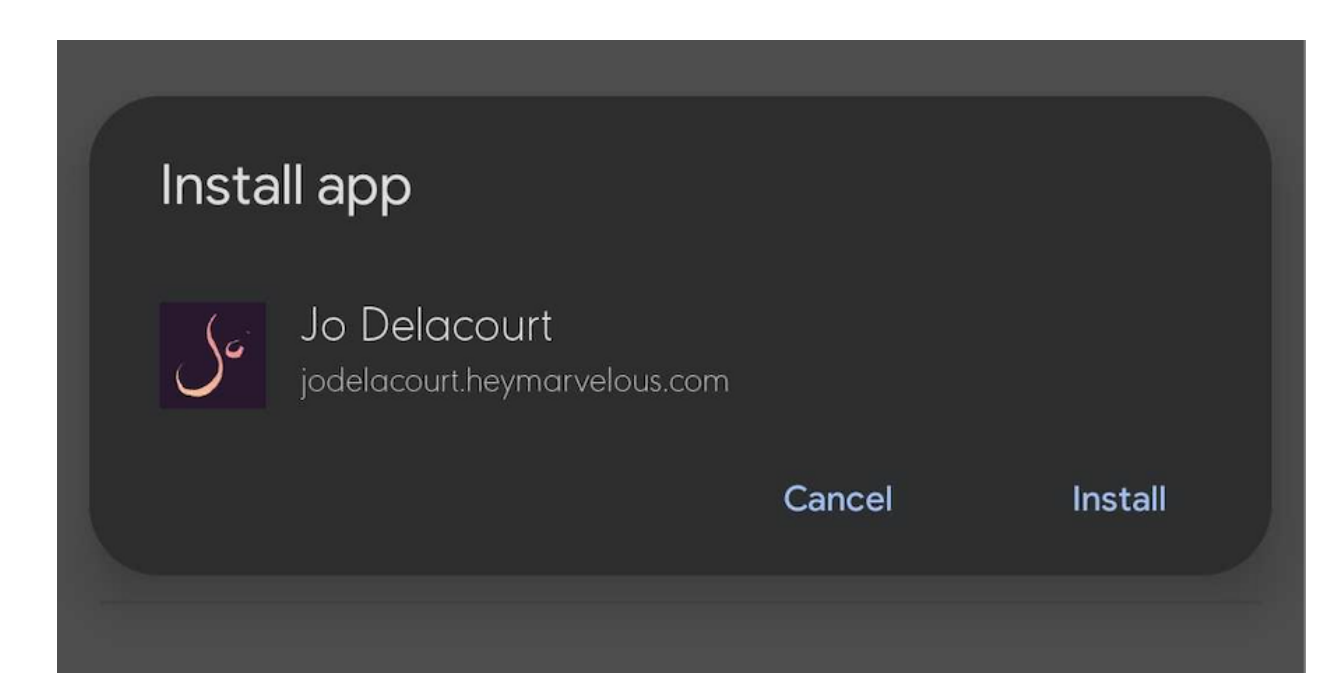

- 3. When you return to your mobile home screen, your app icon will be there.
- 4. To access the Vitality Coaching Studio, tap on the icon.

See the visual guide below:

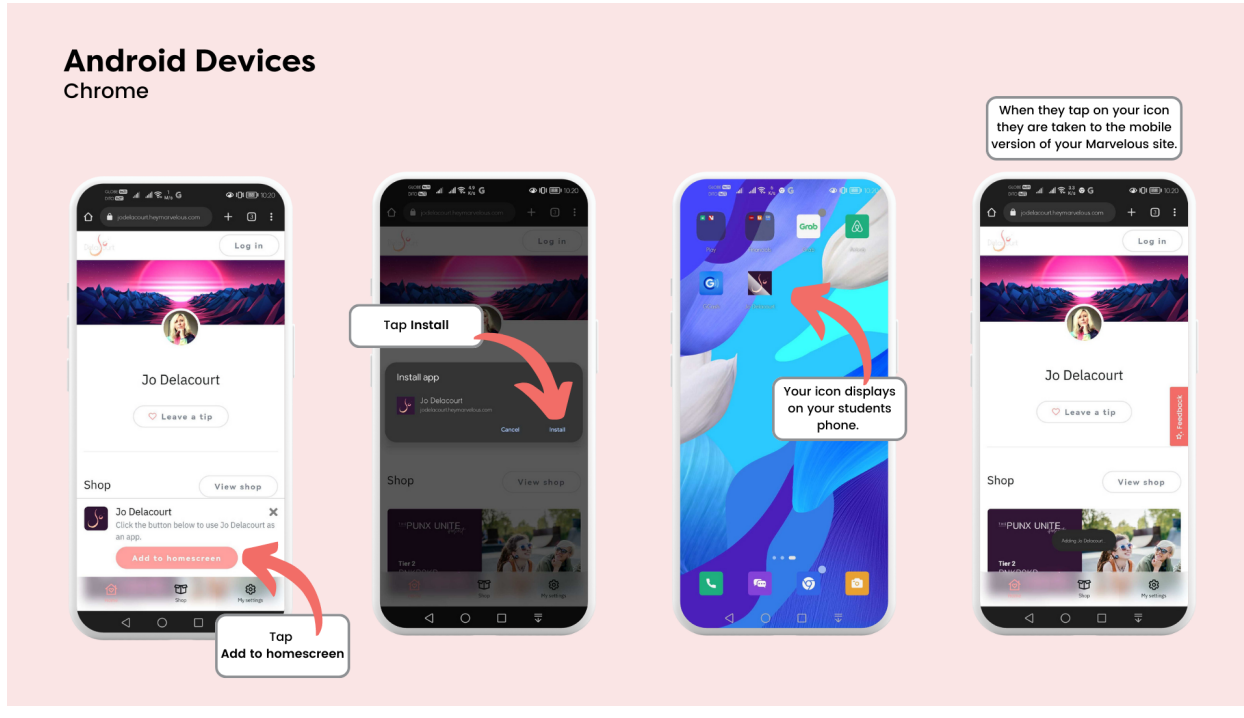

Instructions for iOS Devices

1. Tap Add to homescreen.

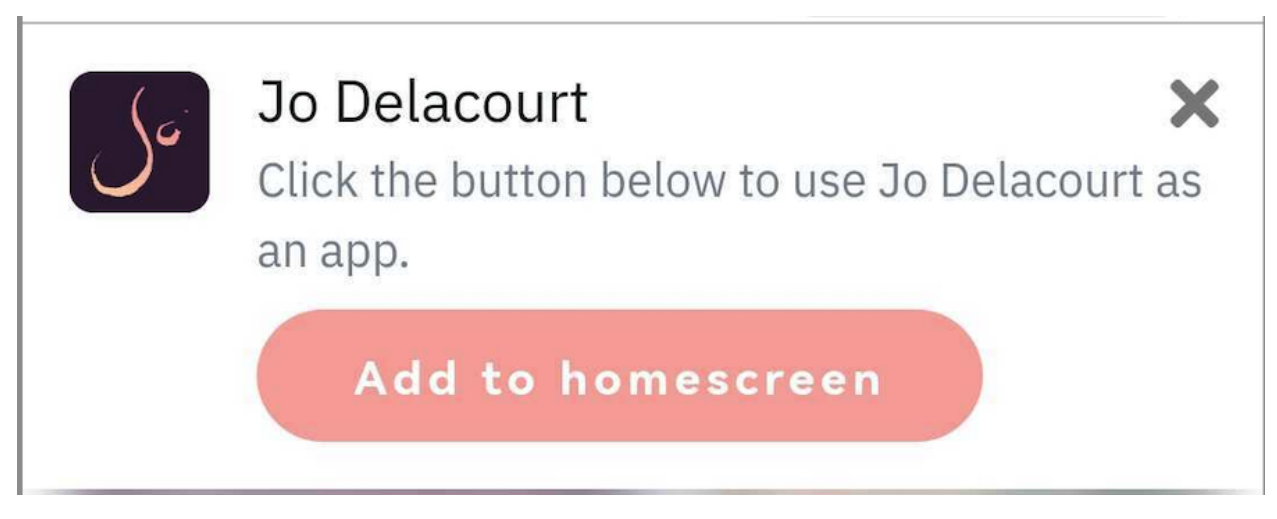

- 2. A pop-up will appear with the following instructions on how to add the application to your homescreen:
  - Tap the **Share icon** at the bottom of your screen:

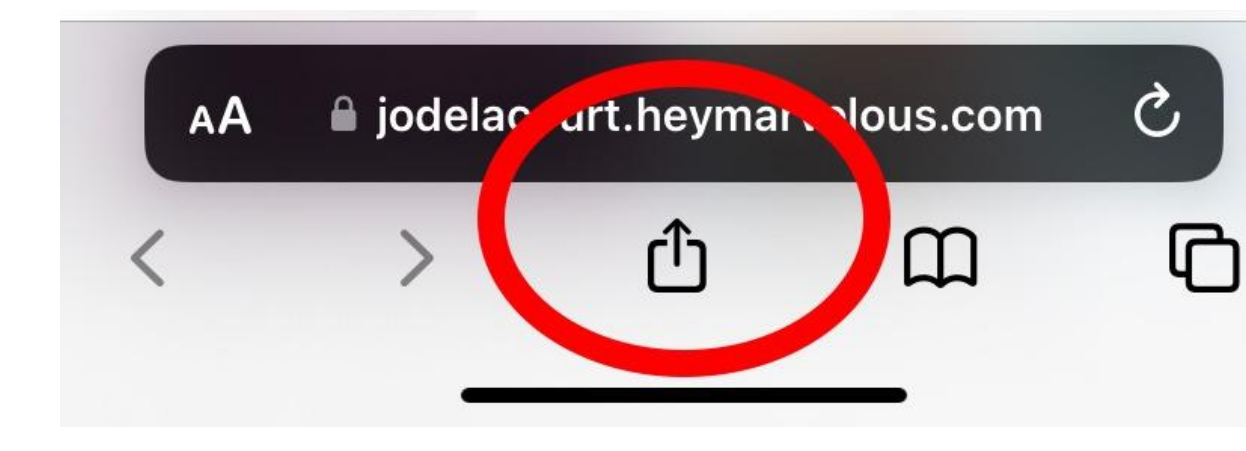

• Scroll down until you see **Add to Home Screen**.

| Add to Reading List | 00 |
|---------------------|----|
| Add Bookmark        | ш  |
| Add to Favourites   | 公  |
| Find on Page        | Ę  |
| Add to Home Screen  | ŧ  |

• Tap Add.

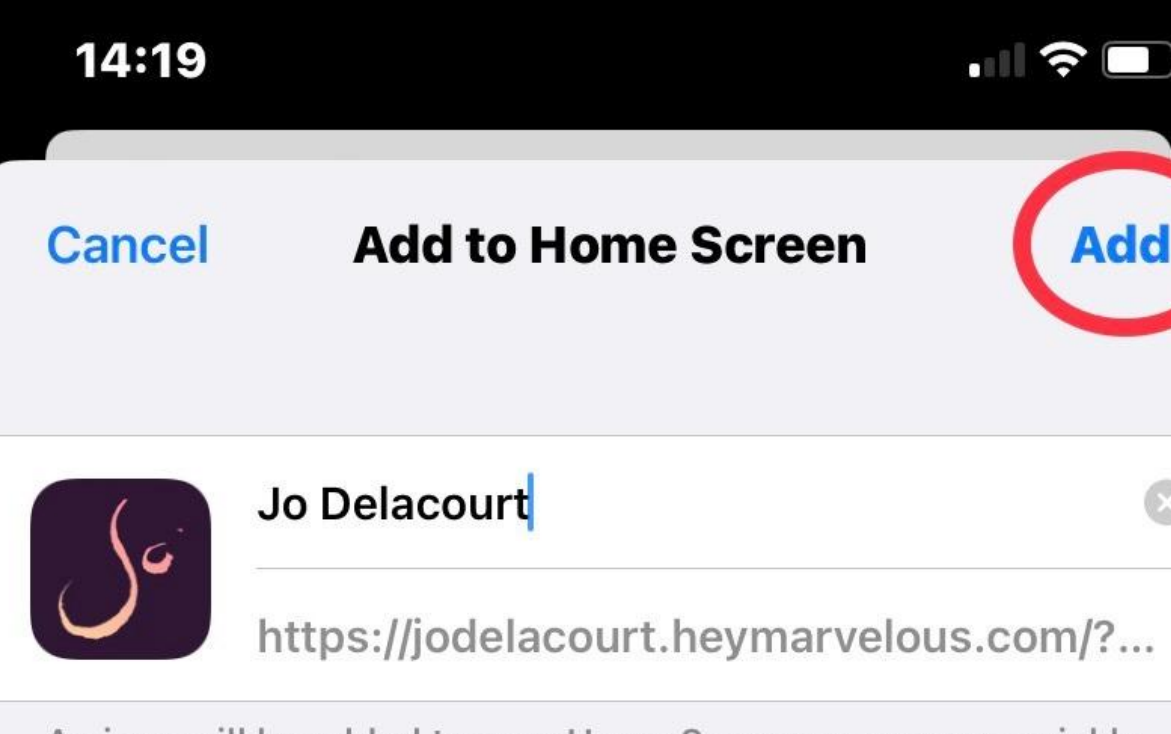

An icon will be added to your Home Screen so you can quickly access this website.

- 3. When you return to your mobile home screen, your app icon will be there.
- 4. To access the Vitality Online Studio, tap on the icon.

See the visual guide below:

## iOS Devices Safari

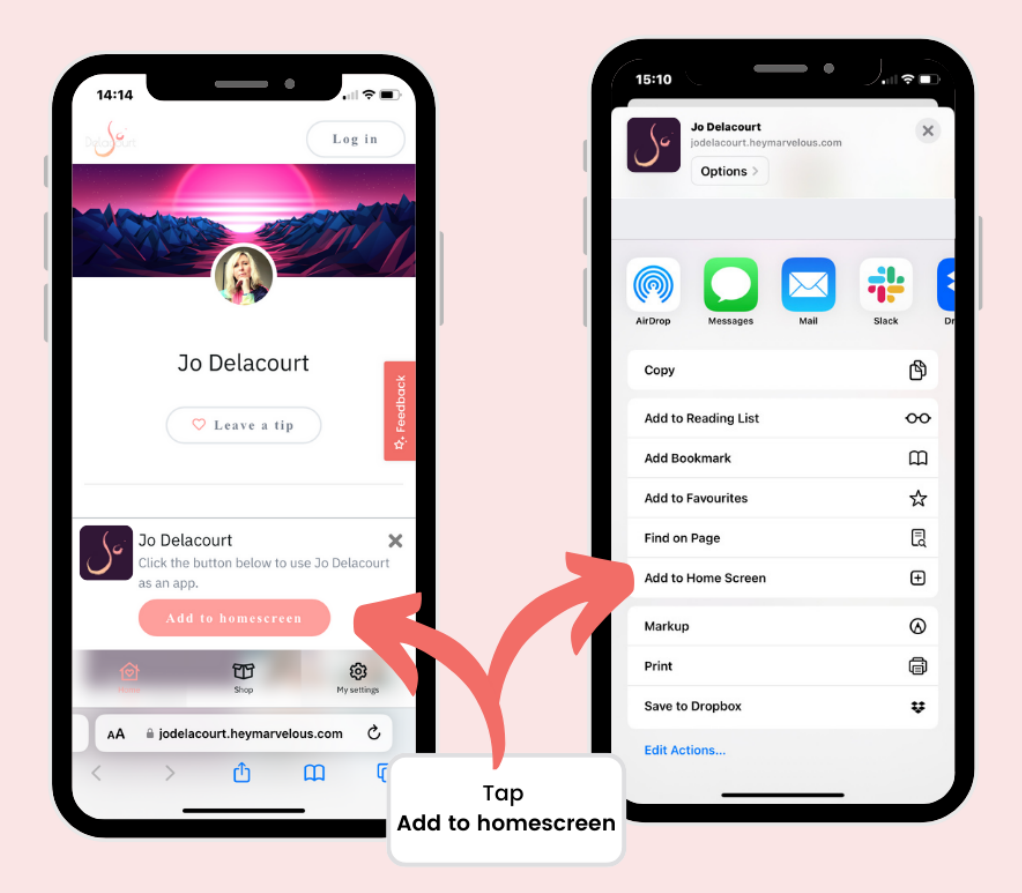

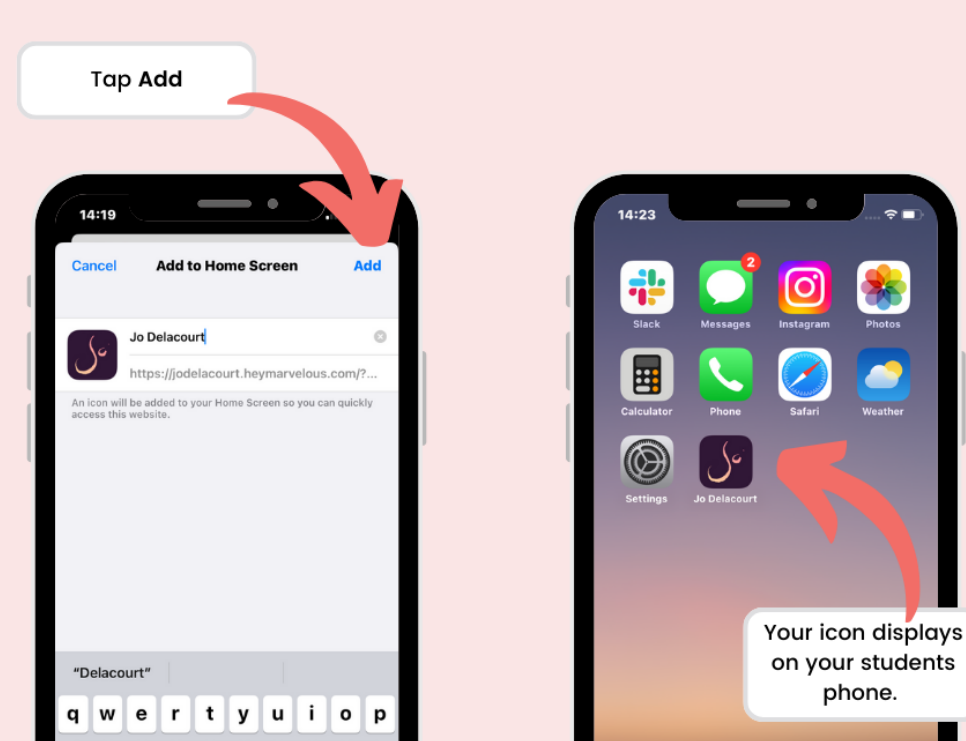